## 【dショッピング】 配送業者・配送時間帯変換設定

dショッピングは注文CSV内の配送業者や配送時間帯がID表記のため、 GoQSystemの受注管理上で変換設定が必要になります。

GoQSystem受注管理画面【各種設定>モール詳細設定>dショッピング】より、[配送業者ID設定]と[配送時間帯変換設定]の設定箇所を開いておきます。

| 配送業者ID設定                                                              |                                                                                                    |      |  |  |  |  |  |
|-----------------------------------------------------------------------|----------------------------------------------------------------------------------------------------|------|--|--|--|--|--|
| ID                                                                    | 配送業者                                                                                                    | 配送業者 |  |  |  |  |  |
| 01                                                                    | ヤマト運輸 >                                                                                                    |      |  |  |  |  |  |
| 02                                                                    | 佐川急便 🗸                                                                                                    |      |  |  |  |  |  |
| 03                                                                    | 日本郵便 🗸                                                                                                    |      |  |  |  |  |  |
| 段定追加                                                                  |                                                                                                    |      |  |  |  |  |  |
| さままりれて<br>こ送時間帯変<br>ショッピングで認                                          | 換設定<br> 症されているIDと配送時間帯を設定してください。                                                                                                    |      |  |  |  |  |  |
| R753870<br>R送時間帯変<br>ショッピングで設<br>配送時間帯設行<br>ID                        | <b>換設定</b><br>定されているIDと配送時間帯を設定してください。<br>定                                                                                                    |      |  |  |  |  |  |
| RZE3800<br>R送時間帯変<br>ショッピングで報<br>配送時間帯設け<br>ID<br>01                  | 換設定           焼きれているIDと配送時間帯を設定してください。           定           配送時間帯           午前                                                                             |      |  |  |  |  |  |
| RZE3BJU<br>R送時間帯変<br>ショッピングで照<br>配送時間帯設<br>ID<br>01<br>02             | <ul> <li>         *換設定          /定されているIDと配送時間帯を設定してください。      </li> <li>         記送時間帯         </li> <li>          ・             ・             ・</li></ul> |      |  |  |  |  |  |
| RZE3BJU<br>R送時間帯変<br>ショッピングで設<br>配送時間帯設け<br>ID<br>01<br>02<br>03      | <ul> <li>         *換設定              使されているIDと配送時間帯を設定してください。</li></ul>                                                                                      |      |  |  |  |  |  |
| RZE3BJU<br>R送時間帯変<br>ショッピングで設<br>配送時間帯設<br>ID<br>01<br>02<br>03<br>04 | 注換設定<br>旋されているIDと配送時間帯を設定してください。<br>定<br>配送時間帯<br>14~16時<br>16~18時<br>18~20時                                                                                |      |  |  |  |  |  |

| * 「 ダッシュボード  |                    | 操作下                               | マニュアル・ ^^       | 企業ID: |   |                           |                                        |               |  |
|--------------|--------------------|-----------------------------------|-----------------|-------|---|---------------------------|----------------------------------------|---------------|--|
| 付1 受注出荷管理 ▼  | 配送業者登録・更新          | (                                 |                 |       |   |                           |                                        |               |  |
| 付し 商品管理 ▼    | 3 配送業者*            | 新規登録<br>新規登録                      | ~               |       |   |                           |                                        |               |  |
| 竹し 在庫管理 -    | 配送業者コード*<br>配送業者名* | 01: ヤマト運輸<br>02: 佐川急便<br>03: 日本郵便 |                 |       |   |                           |                                        |               |  |
| 帕 配送管理 →     | 配送業者URL            | +                                 |                 |       |   |                           |                                        |               |  |
| 配送除外地域登録・更新  |                    | 配送業者登録・更新                         |                 |       |   | <b>配送業者I</b><br>dショッピング   | <b>D設定</b><br>で設定されているIDと配き            | (債者を設定してください。 |  |
| 配送業者登録・更新 2  | 日登録                | 配送業者 *<br>配送業者コード *               | 01: ヤマト運輸<br>01 | *     |   | NG达莱者II<br>ID             | NBE<br>配送業者<br>ヤマト運輸                   |               |  |
| භি 販促管理 ▼    |                    | 配送業者名*                            | ヤマト運輸           |       | Γ | 02                        | 佐川急便<br>日本郵便                           | <br>          |  |
| M パートナーTOP マ |                    | 配送業者URL                           |                 |       |   | 805800                    |                                        |               |  |
| システム管理 ▼     |                    |                                   |                 |       |   | 記送時間構<br>dショッピング<br>記送時間用 | <b>特変換設定</b><br>で設定されているIDと配送<br>1空換設定 | 時間帯を設定してください。 |  |
|              |                    |                                   |                 |       |   | ID                        | 配送時間帶                                  |               |  |
|              |                    |                                   |                 |       |   | 02                        | 14時~16時                                |               |  |
|              |                    |                                   |                 |       |   | 03                        | 16時~18時                                |               |  |
|              |                    |                                   |                 |       |   | 04                        | 18時~20時                                |               |  |
|              |                    |                                   |                 |       |   | 05                        | 19時~21時                                |               |  |

## 【1】dショッピング管理画面 [配送管理]をクリックします。

- 【2】[配送業者登録・更新]をクリックします。
- 【3】[配送業者]のプルダウンの中から配送業者を選択し、それぞれ配送業者コードを確認し、 GoQSystemの[配送業者ID設定]内のID・配送業者にそれぞれ入力して下さい。

| けん ダッシュボード     |             |           | 操作マ      | ニュアル・ 🇅                                                                                                    | 日本の日本の日本の日本の日本の日本の日本の日本の日本の日本の日本の日本の日本の日 |                                                                                                    |
|----------------|-------------|-----------|----------|----------------------------------------------------------------------------------------------------|------------------------------------------|----------------------------------------------------------------------------------------------------|
|                | 送料区分登録・     | 更新<br>3分* | 新規登録     | D3-57.7 taxa 4100 gibic table 6 tara 000 gibic           Balancia           DD           Balancia           D1           IV70-Passion |                                          |                                                                                                    |
| 역76) 888m일전로 * | 送料区分二一      | Y         | $\sim$   |                                                                                                    | $\sim$                                   | 02         (#)II(3et         •         ■           03         [∃=×894:         •         ■           03.3         []=×894:         •         ■ |
| ••• 配送管理 ◄     | 配送時間指定      | 1.0.000   |          |                                                                                                    |                                          | 配送時間等変換加定<br>からヨッピングで設定されているDCを認め際単を設定してください。<br>配込時期間でき始えて、                                                                                   |
| 112 送料管理 ▼     | <b>4</b> 非表 | 示削除       | 配送時間コード* | 表示時間帯*                                                                                                    | ,,                                       | ID         直送時間帶                                                                                                    |
| 送料区分登録・更新      | 5           |           | 01       | 午前中                                                                                                    | 1                                        | 01 午前中 8<br>02 14秒~16秒 8<br>03 16秒~19秒                                                                                                    |
| 送料登録・更新        |             |           | 02       | 14~16時                                                                                                    | 2                                        | 0.5 (18%~2.6%)                                                                                                    |
| パートナーTOP ▼     |             |           | 03       | 16~18時                                                                                                    | 3                                        | 8228                                                                                                    |
| 付ね  システム管理 ▼   | -           |           | 04       | 18~20時                                                                                                    | 4                                        |                                                                                                    |
|                |             |           | 05       | 19~21時                                                                                                    | 5                                        |                                                                                                    |

【4】dショッピング管理画面 [送料管理]をクリックします。

【5】[送料区分登録・更新]をクリックし、配送時間指定に表示されている配送時間コードと表示時間帯をGoQSystemの[配送時間帯変換設定]内のID・配送時間帯にそれぞれ入力して下さい。

|               |                                | 時間帯一覧(   | 日本郵便)        |                        |    |        |
|---------------|--------------------------------|----------|--------------|------------------------|----|--------|
|               |                                | 表示順      | GoQSystem内名称 | RMS内名称                 | 略称 | ※必須 削除 |
|               |                                | 1        | 午前中          | 午前 ~ ~ 時 ~ 時           | 51 | 削除     |
|               |                                | 2        | 12~14時       | 時間指定 > 12 > 時 - 14 > 時 | 52 | 削除     |
|               |                                | 3        | 14~16時       | 時間指定 > 14 > 時 - 16 > 時 | 53 | 削除     |
|               |                                | 4        | 16~18時       | 時間指定 > 16 > 時 - 18 > 時 | 54 | 削除     |
|               |                                | 5        | 18~20時       | 時間指定 > 18 > 時 - 20 > 時 | 55 | 削除     |
| と時間で<br>リッピング | 帯変換設定<br>プで設定されているIDと配当時間帯を設定し | してください 6 | 19~21時       | 時間指定 > 19 > 時 - 21 > 時 | 57 | 削除     |
| 送時間           | 常変換設定 6                        | 7        | 20~21時       | 時間指定 > 20 > 時 - 21 > 時 | 56 | 削除     |
| )             | 配送時間帯                          |          |              |                        |    |        |
| )1            | 午前中                            | 新規登録(日   | 本郵便)         |                        |    |        |
| 02            | 14時~16時                        | 表示順      | GoOSystem内名  | 称      RMS内结           | 2称 | 略称 ※必  |
| )3            | 16時~18時                        |          |              |                        |    |        |
| )4            | 18時~20時                        |          |              |                        |    |        |
|               |                                |          |              |                        |    |        |

【6】GoQSystem受注管理画面【各種設定>オプション設定>配送業者設定>各配送業者の時間帯指定】を開き、[配送時間帯変換設定]で登録した配送時間帯をすべて「GoQSystem内名称」に登録して下さい。 RMS内名称・略称の入力も必ず行って下さい。

利用されている全ての配送業者の[時間帯指定]で登録を行って下さい。

以上の方法で、dショッピング配送業者・配送時間帯変換設定が完了となります。